From standard windows programs click a link highlighted in Fig.1

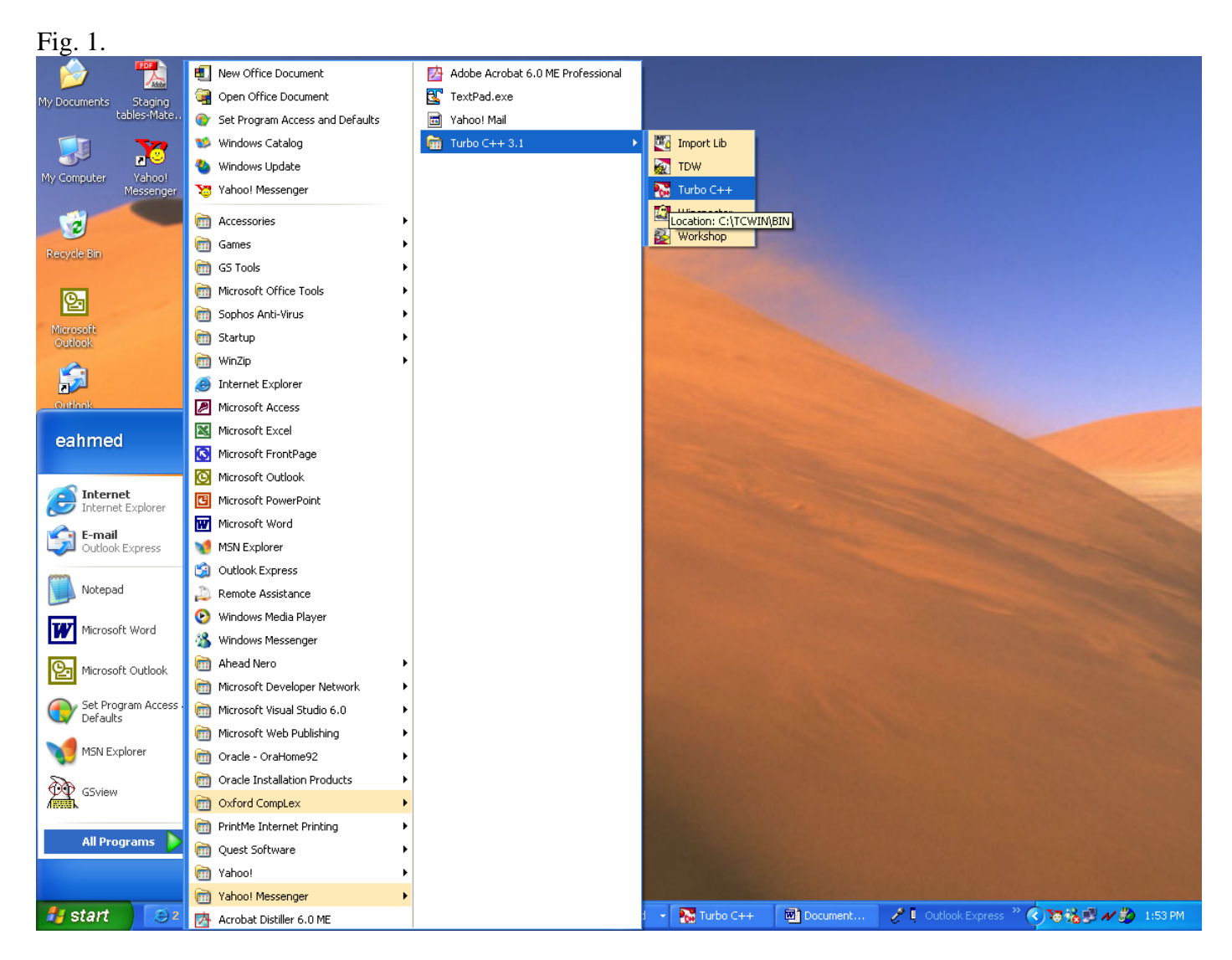

Type a first program in TC editor window, then choose Compile option from main toolbar

```
#include <stdio.h>
void main(void)
{
    printf("Hello World);
}
```

| 🔀 Turbo C++                                                                                                  |                                                           |           |         |                |      |
|----------------------------------------------------------------------------------------------------|-----------------------------------------------------------|-----------|---------|----------------|------|
| <u>File E</u> dit <u>S</u> earch <u>R</u> un                                                                 | <u>Compile</u> <u>Project</u>                             | Browse    | Options | <u>W</u> indow | Help |
| ? ┡┽┿ ┣ 🄊 🔊 🖇                                                                                                | Compile                                                   | Alt+F9    | 9       |                |      |
| <pre>C:\tcwin\bin\wo #include <stdic main(void)="" pre="" printf("hellc="" void="" {="" }<=""></stdic></pre> | Make<br>Link<br>Build all<br>Information<br>Remove messag | F9<br>jes |         |                |      |

Then you will get error messages with indications where exactly mistake is found.

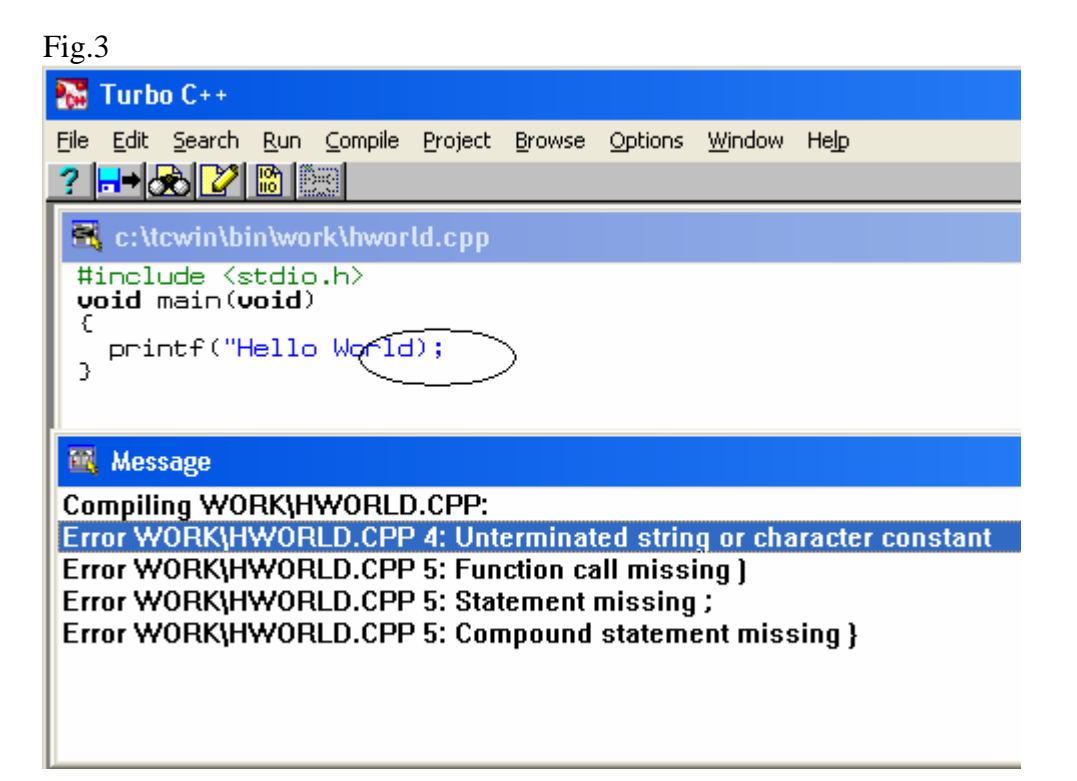

First fix encircled by putting double quote as:

Finally, run program after fixing indicated error and save file in a specific directory. Fig. 4

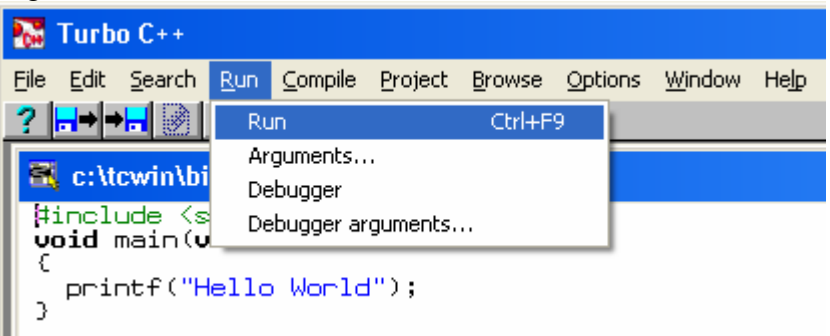